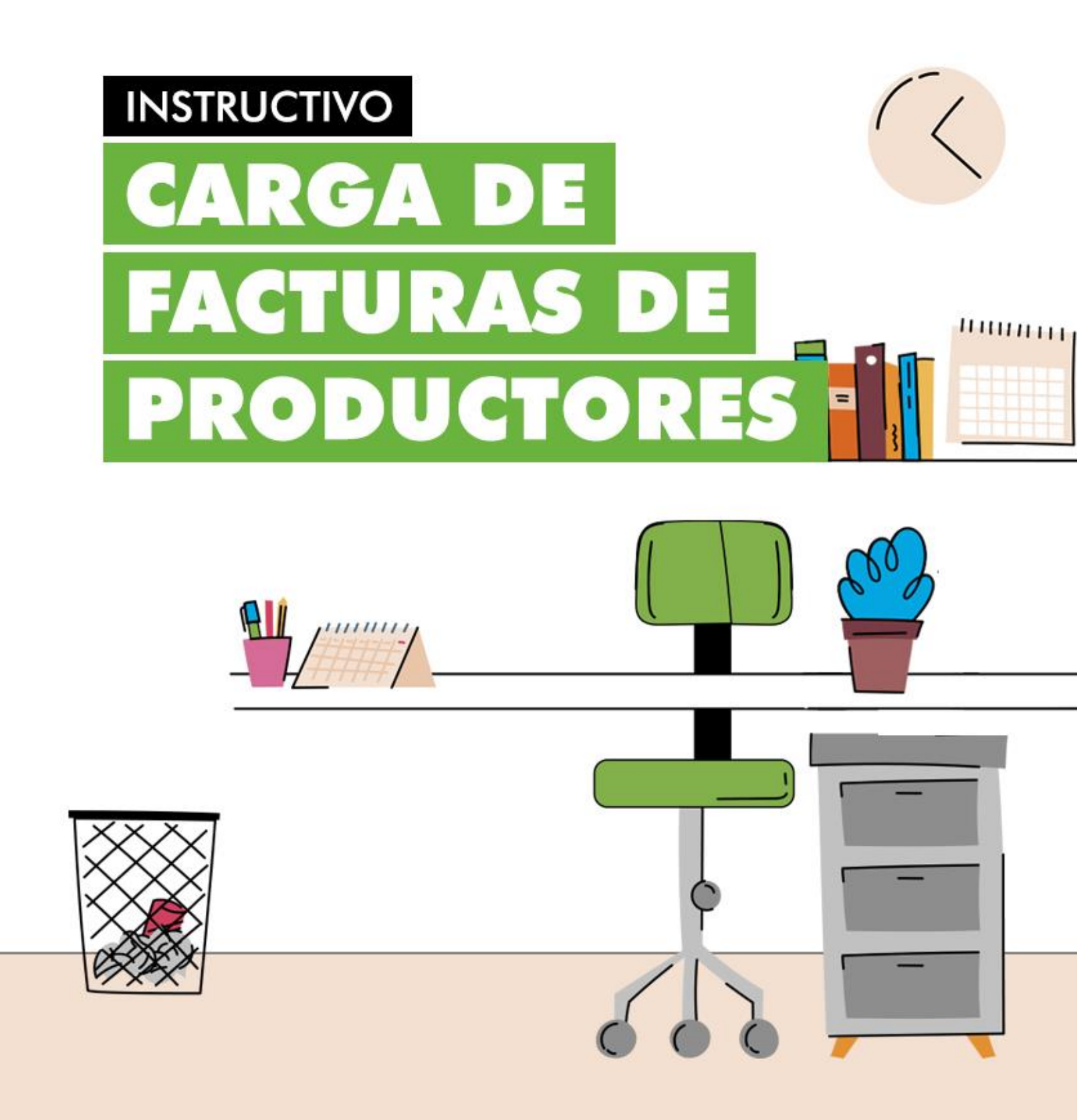

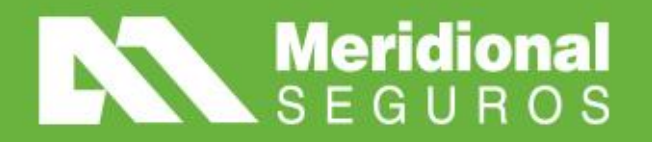

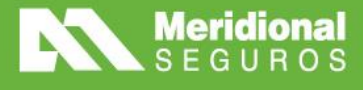

Link del portal web "Carga de facturas": https://ws1.meridionalseguros.com.ar/CargaFacturasFE

Ingreso: USUARIO y CLAVE del Portal de Productores

| a cargadefacturas |
|-------------------|
|                   |
|                   |
| v 1.4.17          |
|                   |

- En la pantalla principal podrás visualizar el historial de tus facturas. Estarán filtradas por defecto aquellas que se encuentran pendientes de revisión.
- Sugerimos modificar el filtro **"Estado"** para visualizar todas las facturas cargadas hasta la fecha.

| Meridional<br>SEGUROS |             |         |            |                     |                 |            |                   |                 |             | B              | ienvenido,<br>argadefacturas |
|-----------------------|-------------|---------|------------|---------------------|-----------------|------------|-------------------|-----------------|-------------|----------------|------------------------------|
| ≡ Facturas            |             |         |            |                     |                 |            |                   |                 |             |                |                              |
| Presentar factura     | mprimir Exp | portar  | Productor: |                     |                 |            |                   | Seleccione      | Estado:     | En revisión× 🔻 | Número<br>Fecha desd         |
|                       |             |         |            | Casa Central/T      | ierra del Fuego | <b>X v</b> |                   |                 |             |                | Pecha hasi                   |
| Productor             |             |         |            | Punto de 🍦<br>Venta | ≑<br>Número     |            | ⇒<br>Presentación | ⇔<br>Monto      | ≑<br>Estado |                | \$ \$                        |
|                       |             | Factura | A          | 6                   | 353             | 26/02/2024 | 26/02/2024        | \$ 3.186.200,39 | EN REVISION | Casa Central   | ٩                            |
|                       |             | Factura | с          | 2                   | 832             | 26/02/2024 | 26/02/2024        | \$ 427.297,27   | EN REVISION | Casa Central   | ٩                            |
|                       |             | Factura | A          | 10                  | 1934            | 26/02/2024 | 26/02/2024        | \$ 546.434,77   | EN REVISION | Casa Central   | ٩                            |
| [                     |             | Factura | c          | 7                   | 2               | 26/02/2024 | 26/02/2024        | \$ 978 880 63   | EN REVISION | Casa Central   | Q                            |

• Para cargar facturas o ver qué importes tenés pendientes por facturar, oprimí el botón "Presentar factura".

meridionalseguros.seg.ar 🗗 /MeridionalSeguros

X /MeridionalSeg

Meridional Seguros

Ø /MeridionalSeguros

in /meridional-seguros

• Se debe indicar el productor y la consulta por comisiones, honorarios o ambos.

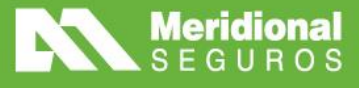

| Meridion:<br>SEGURO  | al<br>S                            |                     |                         | Bienvenido,<br>cargadefacturas 🗡 |
|----------------------|------------------------------------|---------------------|-------------------------|----------------------------------|
| ≡ Facturas > Present | ar factura                         |                     |                         |                                  |
| SELECCIONE UN P      | RODUCTOR U ORGANIZADOR             |                     |                         |                                  |
| Productor:           | Seleccione                         | La factura incluye: | Seleccione              |                                  |
|                      | Presenta una factura por el total? | Sucursal:           | Solo Comisiones         |                                  |
|                      |                                    | ♥ Continuar         | Solo Honorarios         |                                  |
|                      |                                    |                     | Comisiones y Honorarios |                                  |

• Si devengás comisiones de pólizas con cobertura en Tierra del Fuego, la sucursal Tierra del Fuego se factura por separado de Casa Central.

| Meridion<br>SEGURO   | al<br>S                            |                     | Bienvenido,<br>cargadefacturas Y |
|----------------------|------------------------------------|---------------------|----------------------------------|
| ≡ Facturas > Present | arfactura                          |                     |                                  |
| SELECCIONE UN P      | RODUCTOR U ORGANIZADOR             |                     |                                  |
| Productor:           | Seleccione                         | La factura incluye: | Solo Honorarios x v              |
|                      | Presenta una factura por el total? | Sucursal:           | Seleccione                       |
|                      |                                    | Continuar           | Casa Central                     |
|                      |                                    |                     | Tierra del Fuego                 |

• Luego se visualiza una nueva pantalla con los importes de comisiones liquidadas y deberás seleccionar el periodo a facturar (cargando la factura desde el periodo más antiguo). El sistema no permite saltear periodos.

| acturas > Presenta<br>ECCIONE UN PRO<br>Productor: | ar factura<br>ODUCTOR U ( | ORGANIZADOR                            |                     |                         |              |
|----------------------------------------------------|---------------------------|----------------------------------------|---------------------|-------------------------|--------------|
| ECCIONE UN PRO<br>Productor:                       | ODUCTOR U                 | ORGANIZADOR                            |                     |                         |              |
| Productor:                                         |                           |                                        |                     |                         |              |
|                                                    |                           |                                        | La factura incluye: | Comisiones y Honorarios |              |
|                                                    | Presenta u                | na factura por el total?               | Sucursal:           | Casa Central            |              |
|                                                    |                           |                                        |                     |                         |              |
| ECCIONE LOS HO                                     | ONORARIOS                 | Y COMISIONES DE LA FACTURA A PRESENTAR |                     |                         |              |
|                                                    |                           |                                        |                     |                         |              |
| omisiones y Ho                                     | onorarios                 |                                        |                     | Buscar:                 |              |
| -                                                  | Тіро                      | Productor                              | ≑ Fecha Liq.        | ÷                       | Monto 💠      |
|                                                    | Comisión                  |                                        |                     |                         | \$ 18.808,6  |
|                                                    | Comisión                  |                                        |                     |                         | \$ 104.930,9 |

meridionalseguros.seg.ar 📑 /MeridionalSeguros

Meridional Seguros

X /MeridionalSeg

Ø /MeridionalSeguros

in /meridional-seguros

La Meridional Cía. Argentina de Seguros S.A. Tte. Gral. Juan D. Perón 646, 1º piso - CABA (C1038AAN) Tel +54 (11) 4909 7000

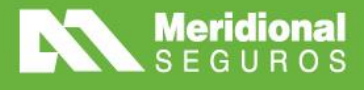

• Se deberá cargar el pdf de la factura. **El sistema está habilitado para recibir facturas AFIP.** Si no hay errores en la lectura automática que realiza el sistema, se visualizan tildes verdes en cada casillero y se deberá oprimir el botón **"Presentar factura"**. Luego pasa a estado **"integrada"** y sigue el proceso normal de pagos.

| N    | Meridional<br>SEGUROS                |                  |          |                      |               |   | Bienvenido,<br>cargadefacturas 🗡 |
|------|--------------------------------------|------------------|----------|----------------------|---------------|---|----------------------------------|
| ≡ Fa | cturas > Presentar factura           |                  |          |                      |               |   |                                  |
|      | Factura                              |                  | Done     |                      |               |   |                                  |
|      |                                      | PRUEBA.pdf       | <b>=</b> |                      |               |   |                                  |
|      | Tipo Comprobante                     | Factura          | ي.       | Fecha de emisión     | 26/02/2024    | ~ |                                  |
|      | Punto de venta                       | 1                | 1        | Importe neto gravado | \$ 123.739,62 | × |                                  |
|      | Número de comprobante                | 1                | ×        | Importe IVA          | \$ 25.985,32  | ✓ |                                  |
|      | Letra                                | A                | هي       | Importe total        | \$ 149.724,94 | ~ |                                  |
|      | Es MiPyME?                           |                  |          |                      |               |   |                                  |
|      | Ingrese IIE                          | B por provincia: |          | _                    |               |   |                                  |
|      | Provincia                            | •                | \$ Agre  | gar                  |               |   |                                  |
|      | Pro                                  | vincia 🗢 🗘       |          |                      |               |   |                                  |
|      | Ningún dato disponible en esta tabla |                  |          |                      |               |   |                                  |
|      |                                      | Total:           | \$0,00   |                      |               |   |                                  |
|      |                                      |                  |          |                      |               |   |                                  |
|      |                                      |                  | 🕑 P      | resentar factura     |               |   |                                  |
|      |                                      |                  |          |                      |               |   |                                  |

## **DATOS A TENER EN CUENTA**

- En el caso de que no se realice la lectura automática, se deberán ingresar los datos de la factura manualmente. Luego se modifica el estado a **"En revisión"**, para ser verificada por el área de Cuentas Corrientes.
- De la revisión realizada puede modificarse el estado a **"Integrada"**, donde continuará con el proceso normal de pagos o a estado **"Rechazada"**.
- Si su factura queda en estado **"En revisión"** le recomendamos ingresar dentro de las 72 horas posteriores a la carga del comprobante para visualizar el cambio de estado.
- En caso de estar **"Rechazada"** se deberán corregir los errores indicados por el área de Cuentas Corrientes y volver a **"Presentar factura"**.

## **IMPORTANTE:**

- ✓ Verificar que se encuentre tildado el casillero "Es MiPyme?", en caso de que la factura lo sea.
- ✓ En caso de incluir percepciones del Impuesto sobre los Ingresos Brutos, se debe cargar el monto discriminado por provincia y oprimir el botón "Agregar".

meridionalseguros.seg.ar

**Meridional Seguros** 

/MeridionalSeguros

 $\lambda$  /MeridionalSeg

(O) /MeridionalSeguros

in /meridional-seguros

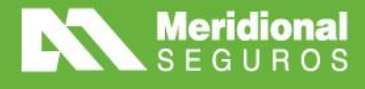

| Factura               | Done                                 |                      |               |   |
|-----------------------|--------------------------------------|----------------------|---------------|---|
|                       | PRUEBA.pdf                           |                      |               |   |
| Tipo Comprobante      | Factura 📌                            | Fecha de emisión     | 26/02/2024    | ✓ |
| Punto de venta        | 1                                    | Importe neto gravado | \$ 123.739,62 | • |
| Número de comprobante | 1                                    | Importe IVA          | \$ 25.985,32  | ✓ |
| Letra                 | A                                    | Importe total        | \$ 149.724,94 | 1 |
| Es MiPyME?            |                                      |                      |               |   |
| ingrese its           | B por provincia:                     | _                    |               |   |
| BUENOS A              | IRES - \$10.000 Agree                | par                  |               |   |
| Pro                   | wincia 💠 Monto 💠                     |                      |               |   |
|                       | Ningún dato disponible en esta tabla |                      |               |   |
|                       | Total: \$0,00                        |                      |               |   |
|                       |                                      |                      |               |   |
|                       | 🗢 Pr                                 | esentar factura      |               |   |
|                       |                                      |                      |               |   |

• Para controlar las facturas cargadas y su estado, debés dirigirte a la pantalla principal y seleccionar la lupa. Allí podrás ver el motivo de rechazo de la factura.

| Meridional<br>SEGUROS         |            |            |                 |                 |            |                   |               |             | Bie<br>ca    | envenido,<br>gadefacturas |
|-------------------------------|------------|------------|-----------------|-----------------|------------|-------------------|---------------|-------------|--------------|---------------------------|
| ≡ Facturas                    |            |            |                 |                 |            |                   |               |             |              |                           |
| Presentar factura Imprimir Ex | portar     |            |                 |                 |            |                   |               |             |              |                           |
|                               |            | Productor: |                 |                 |            |                   |               | Estado:     |              | Número                    |
|                               |            |            |                 |                 |            |                   | Seleccion     | e 🔻         | Rechazada× • | Fecha desde               |
|                               |            |            |                 |                 |            |                   |               |             |              | Fecha hasta               |
|                               |            |            | Casa Central/Ti | ierra del Fuego | x =        |                   |               |             |              |                           |
| Productor                     | \$<br>Tipo | ≑<br>Letra | Punto de        | ≑<br>Número     | ≑<br>Fecha | ≑<br>Presentación | ≑<br>Monto    | ≑<br>Estado | Sucursal     | \$ \$                     |
| And the second second second  | Factura    | A          | 3               | 1735            | 14/02/2024 | 21/02/2024        | \$ 392.674,79 | RECHAZADA   | Casa Central | ٩                         |

meridionalseguros.seg.ar /MeridionalSeguros

X /MeridionalSeg

▶ Meridional Seguros

Ø /MeridionalSeguros

in /meridional-seguros

• Ejemplo: Motivo del rechazo

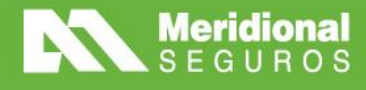

| Meridional<br>SEGUROS    |                                                                                                    |                           |            |         |         | Bienvenido,<br>cargadefacturas ` |
|--------------------------|----------------------------------------------------------------------------------------------------|---------------------------|------------|---------|---------|----------------------------------|
| ≡ Facturas > Ver factura |                                                                                                    |                           |            |         |         |                                  |
| DETALLE                  |                                                                                                    |                           |            | _       | _       |                                  |
| Productor                | Control of Control of |                           |            |         |         |                                  |
| Fecha presentación       |                                                                                                    |                           |            |         |         |                                  |
| Estado                   | RECHAZADA                                                                                                    |                           |            |         |         |                                  |
| Motivo de Rechazo        | falta cargar los IIBB. debe reingresar.                                                                                                    |                           |            |         |         |                                  |
| HONORARIOS Y COMISIONES  |                                                                                                    |                           |            |         |         |                                  |
|                          |                                                                                                    |                           |            |         |         |                                  |
| Comisiones y Honorario   | s                                                                                                    |                           |            |         | Buscar: |                                  |
| Тіро                     | Productor                                                                                                    | \$                        | Periodo    | ¢       |         | Monto 💠                          |
|                          |                                                                                                    | Ningun dato disponible en | esta tabla |         |         |                                  |
|                          |                                                                                                    |                           |            |         |         |                                  |
|                          |                                                                                                    |                           |            |         |         |                                  |
|                          |                                                                                                    |                           |            |         |         |                                  |
|                          |                                                                                                    |                           |            | Tradely |         |                                  |

La Meridional Cía. Argentina de Seguros S.A. Tte. Gral. Juan D. Perón 646, 1º piso - CABA (C1038AAN) Tel +54 (11) 4909 7000

meridionalseguros.seg.ar 📑 /MeridionalSeguros

Meridional Seguros

X /MeridionalSeg

/MeridionalSeguros/meridional-seguros

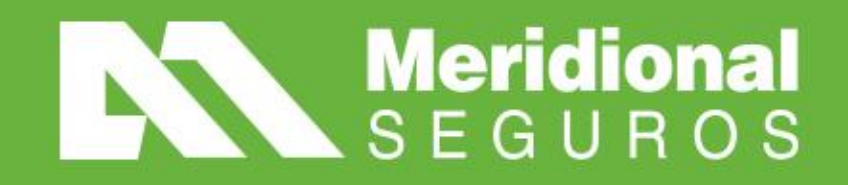